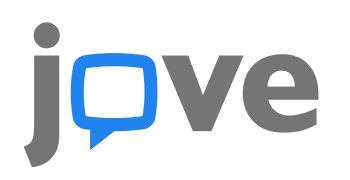

## JOVE VIDEO JOURNAL GUÍA DE USO

Edición Agosto 2017

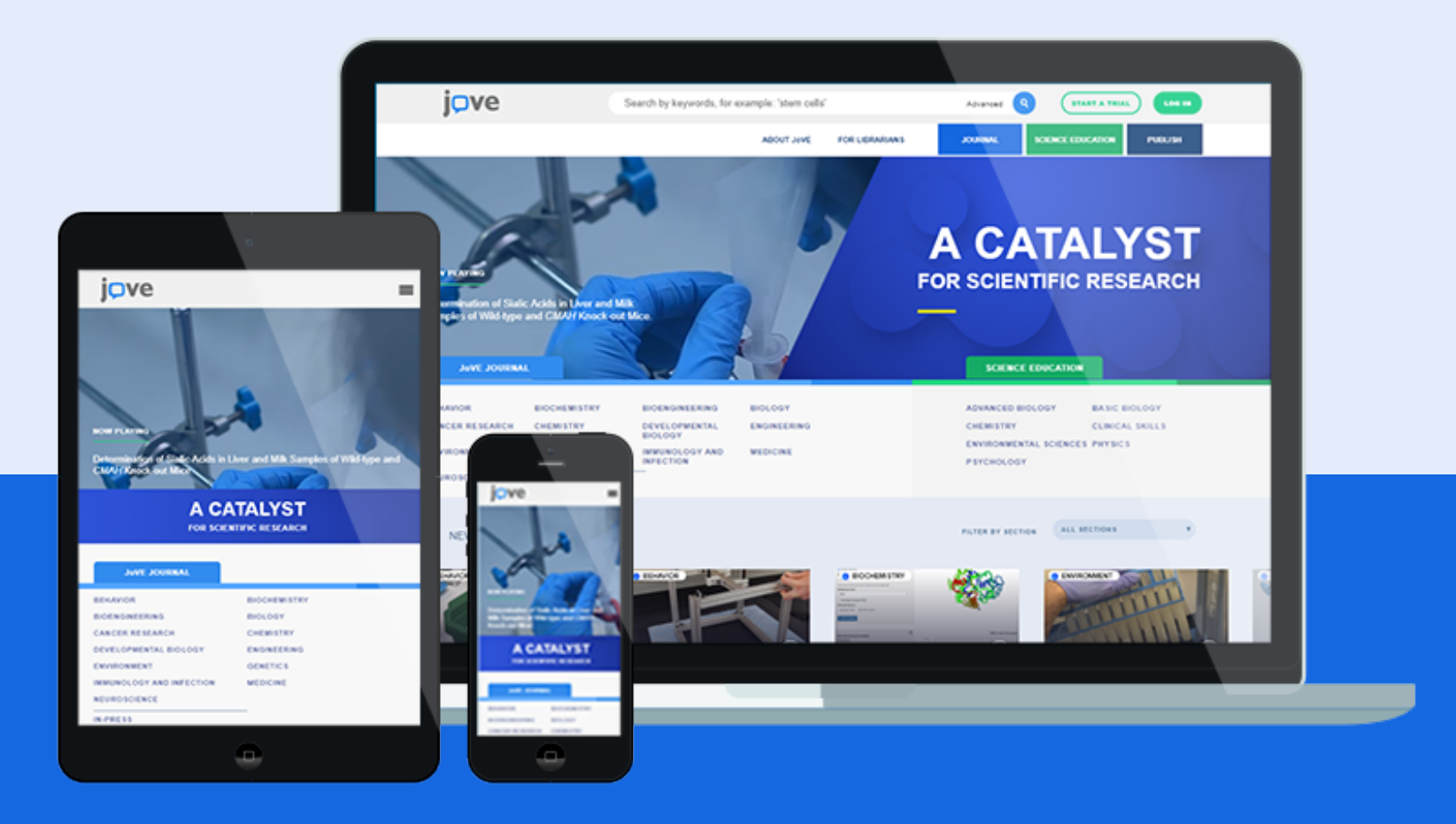

**JoVE Video Journal** es la primera revista científica revisada por pares que combina demostraciones de video de alta calidad con protocolos de texto detallados. Los investigadores de todo el mundo confían en el Video-Journal para aumentar la productividad científica y la reproducibilidad.

JoVE publica en un amplio rango de temas científicos y actualmente ofrece 13 secciones de revistas:

- BEHAVIOR
- BIOCHEMISTRY
- BIOENGINEERING
- **BIOLOGY**
- CANCER RESEARCH
- CHEMISTRY
- DEVELOPMENTAL BIOLOGY

• ENGINEERING

- ENVIRONMENT
- **GENETICS**
- IMMUNOLOGY &
- INFECTION
- MEDICINE
- NEUROSCIENCE

## **DATOS VIDEO JOURNAL**

Más de **7,000** artículos publicados

100+ nuevos artículos publicados mensualmente

Ampliamente buscable en índices como: PubMed, Scopus, Web of Science)

**16,000+** autores de los → mejores labs del mundo

## BÚSQUEDA RÁPIDA Y NAVEGACIÓN

## BÚSQUEDA RÁPIDA

Busque por palabra clave en la barra de búsqueda principal para acceder directamente a la última investigación científica.

#### 16

#### **BÚSQUEDA AVANZADA**

Refina la búsqueda de palabras clave y / o añada filtros de autor, institución, fecha o secciones haciendo clic en "Advanced" en la barra de búsqueda.

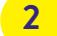

3

#### ACESSO A VIDEO JOURNAL

Vea a qué secciones de Video Journal tiene acceso mientras se encuentre dentro del rango de IP de su institución, o cuando inicie sesión en su cuenta.

#### ACESSO A SCIENCE EDUCATION

Consulte a qué serie de Science Education tiene acceso mientras esté en el rango de IP de su institución, o cuando inicie sesión en su cuenta.

#### ACESSO A CUENTA PRIVADA

Inicie sesión en su cuenta usando su dirección de correo electrónico institucional y acceda a funciones adicionales.

5

#### BARRA DE NAVEGACIÓN

Explore nuestro sitio para obtener información adicional sobre JoVE, como instrucciones para enviar su publicación y guías sobre cómo utilizar JoVE.

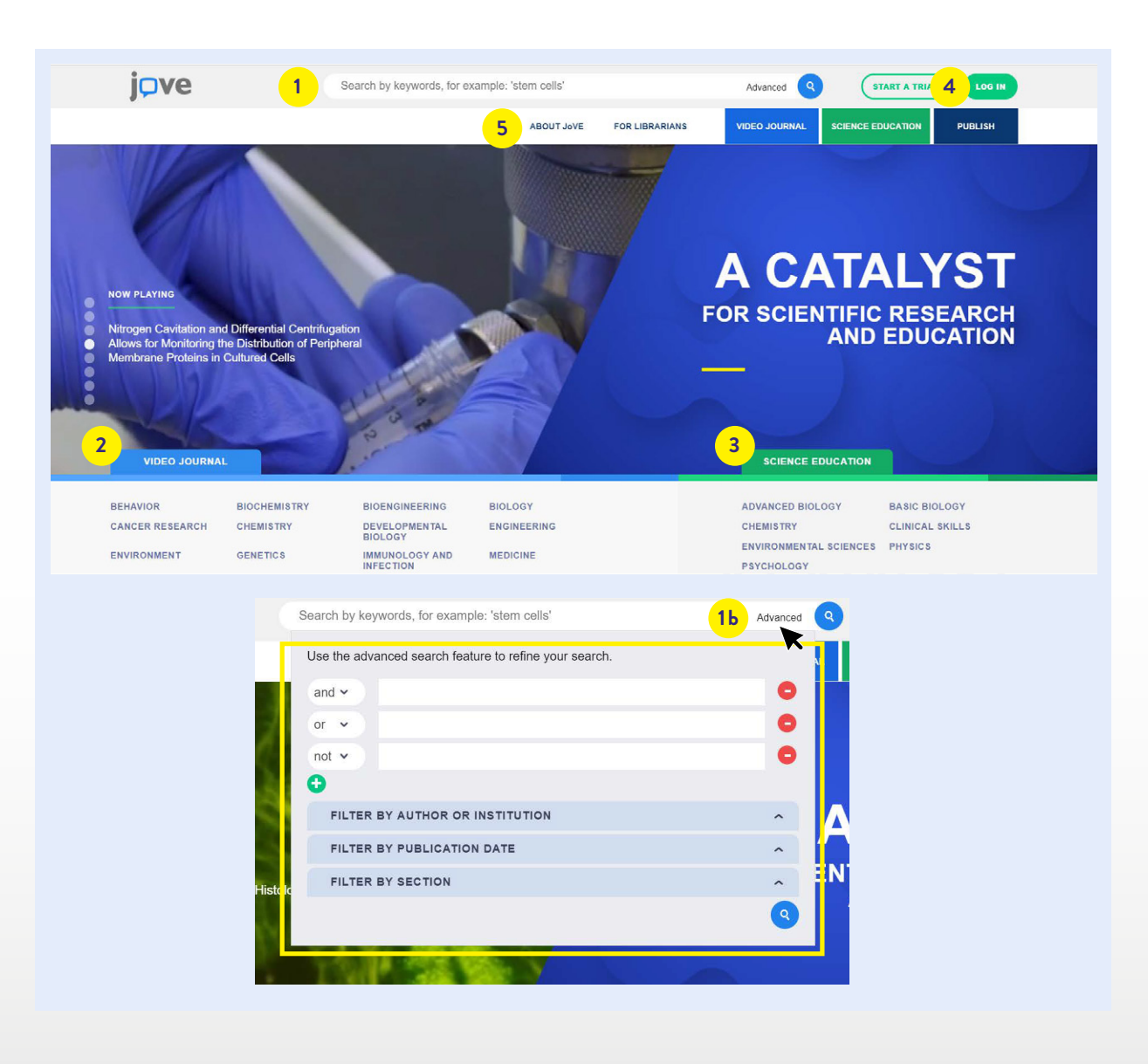

## TIPS DE BÚSQUEDA

#### **BÚSQUEDA DE CONSULTAS EN JOVE.COM**

Algunos consejos para optimizar los resultados de búsqueda:

- La mejor manera de buscar es usar la barra de búsqueda principal para obtener una amplia gama de artículos, luego usar la búsqueda avanzada y filtros adicionales en la página de búsqueda para afinar lo que está buscando.
- Las búsquedas realizadas a través del campo de búsqueda principal no pueden contener caracteres especiales. Estos serán eliminados en los resultados.
- La búsqueda avanzada le permite codificar términos junto con los conectores "y", "no" y "o".
- Use comillas en los campos de búsqueda avanzada para incluir o excluir frases exactas.
- Las búsquedas aceptan hasta 320 caracteres.

### **INDEXACIÓN CIENTÍFICA**

Los artículos de JoVE están indexados en PubMed / Medline, Web of Science, ChemAbstracts, SciFinder y Scopus, por nombrar algunos. La búsqueda de 'JoVE', 'MyJoVE', 'JoVE [jour]' o 'Journal of Visualized Experiments' en cualquier recurso en línea debe mostrar nuestro contenido.

#### PUBMED

La búsqueda de 'JoVE [jour]' traerá de vuelta nuestros artículos en PubMed. Sin embargo, hay enlaces de PMC en todos los artículos de video sobre JoVE que enviarán a sus usuarios a la lista de PubMed de forma más directa.

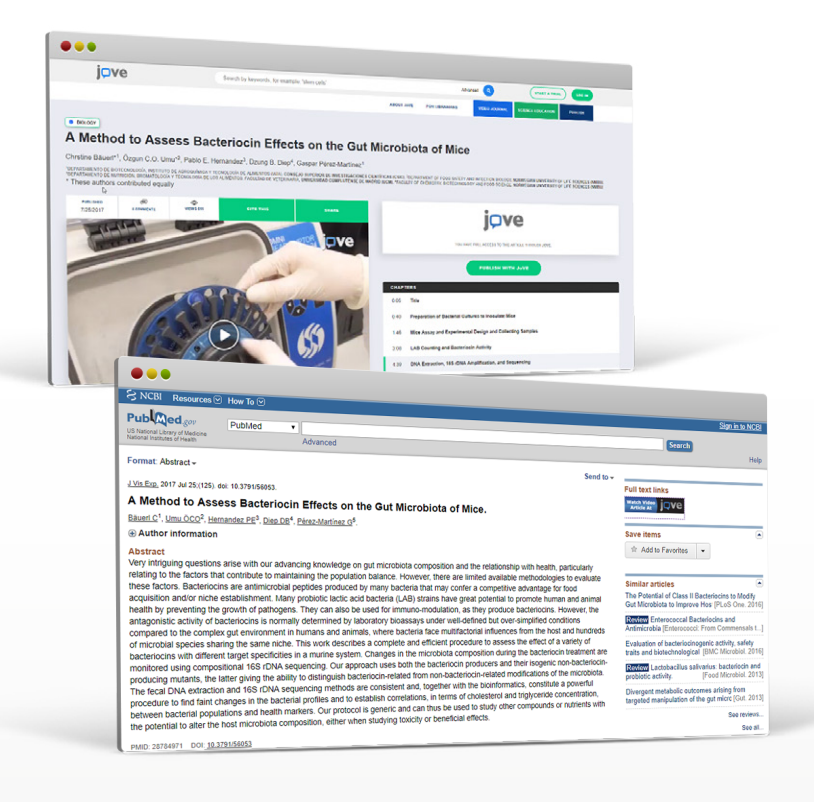

## UTILIZANDO RESULTADOS DE BÚSQUEDA

#### RESULTADOS TOTALES DE LA BÚSQUEDA

Muestra el número de resultados de búsqueda.

#### CONSULTA DE BUSQUEDA

Muestra la consulta de búsqueda para la vista actual.

3

#### 3 REFINA TU BÚSQUEDA

Use los filtros en la columna izquierda para refinar su búsqueda por lógica de palabras clave, autor, institución, fecha de publicación y / o sección de revista.

4 RESULTADOS DE LA BÚSQUEDA

Los resultados de búsqueda siempre se muestran por orden de relevancia.

#### TÍTULO DEL ARTÍCULO

Haga clic en el título del artículo para ir a la página del artículo.

## 6 SECCIÓN

5

2

Muestra la sección en la que se encuentra el artículo.

| iovo                               |                                                                                                   |                                                                                                    | •                                                                                                    |                                                                                                    |                                                                                                    |  |
|------------------------------------|---------------------------------------------------------------------------------------------------|----------------------------------------------------------------------------------------------------|----------------------------------------------------------------------------------------------------|----------------------------------------------------------------------------------------------------|----------------------------------------------------------------------------------------------------|--|
| juve                               | stem cells                                                                                        |                                                                                                    | Q                                                                                                    | START A TRIAL                                                                                                    |                                                                                                    |  |
|                                    | ABOUT JoVE                                                                                        | FOR LIBRARIANS                                                                                                    | VIDEO JOURNAL SCIE                                                                                                    | NCE EDUCATION                                                                                                    | PUBLISH                                                                                                    |  |
| REFINE YOUR SEARCH:                | 1 5258 Video Articles                                                                             | 1 2                                                                                                    | 3 4 5 6 7 8 9<br>,                                                                                                    | 526 2                                                                                                    | Contains stem cells                                                                                                    |  |
| stem cells Q<br>and V              | Stem Cells: Re<br>proliferate thro<br>into specialized                                            | elatively undifferer<br>ughout postnatal li<br>d cells.                                                                                                    | tiated cells that retain<br>fe to provide progenito                                                                                                    | the ability to di<br>or cells that can                                                                                                    | vide and<br>a differentiate                                                                                                    |  |
| or v                               | In Vitro Differentiation of Human Mesenchymal Stem Cells into Functional Cardiomvocyte-like Cells |                                                                                                    |                                                                                                    |                                                                                                    |                                                                                                    |  |
| 0                                  | Peter                                                                                             | Szaraz* <sup>1,2</sup> , Yarden S. Gra                                                                                                    | ch*1, Farwah Iqbal <sup>1,2</sup> , Clifford L.                                                                                                    | Librach <sup>1,2,3,4,5</sup>                                                                                                    |                                                                                                    |  |
| FILTER BY AUTHOR OR<br>INSTITUTION | and Gy                                                                                            | and Gynecology, University of Toronto, <sup>4</sup> Department of Physiology, University of Toronto, <sup>5</sup> Department<br>of Obstetrics and Gynecology, Women's College Hospital                                                                                                    |                                                                                                    |                                                                                                    |                                                                                                    |  |
| FILTER BY PUBLICATION              |                                                                                                   | <b>D</b> ''                                                                                                    |                                                                                                    | 6 DEVELO                                                                                                    | PMENTAL BIOLOGY                                                                                                    |  |
| FILTER BY SECTION                  | And Characteri<br>Josepa<br>Stante<br>Wisco<br>Univer<br>Resea                                    | ization by Flow Cy<br>ization by Flow Cy<br>an Bhattacharya* <sup>1</sup> , Paul W<br>n C. Wu <sup>2</sup> , Knenth R. Boh<br>rdtment of Biochemistry, Mo<br>ord University School of<br>nsin, <sup>4</sup> Stem Cell and Reg<br>rsity, <sup>5</sup> Division of Cardiolo<br>rch Center, Biotechnology | tometry<br>1. Burridge* <sup>2</sup> , Erin M. Kropp <sup>1</sup> , Sa<br>eler <sup>4,5</sup> , Rebekah L. Gundry <sup>1,6</sup><br>edical College of Wisconsin, <sup>2</sup><br>Medicine, <sup>3</sup> Department of Anes<br>enerative Medicine Consortium,<br>gy, Johns Hopkins University<br>and Bioengineering Center, Me | Indra L. Chuppa <sup>1</sup> , Wa<br>Stanford Cardiovascu<br>thesiology, <b>Medical</b><br>LKS Faculty of Medi<br>School of Medicine<br>dical College of Wa | i-Meng Kwok <sup>3</sup> ,<br>ia-Institute,<br>College of<br>cine, Hong Kong<br>6 <sup>6</sup> Cardiovascular<br>sconsin<br>BIOLOGY |  |

## **ARTÍCULOS IN-PRESS**

JoVE In-Press contiene los resúmenes de artículos que pasaron la revisión por pares y han sido aceptados para publicación. Estos artículos están en proceso de producción y será publicado una vez que la producción sea completada.

#### 1

2

3

#### **ACCESO A In-Press**

En la página de búsqueda, puede filtrar los resultados a In-Press solo seleccionando In-Press como una sección. Sin embargo, los artículos de In-Press aparecerán en sus resultados de búsqueda si son relevantes para su consulta.

#### **RESULTADOS DE LA BÚSQUEDA**

Haga clic en el título de un artículo para leer el resumen completo

#### NOTIFICACIONES

Si está interesado en un artículo específico, regístrese para recibir una notificación por correo electrónico. Se le avisará tan pronto como se publique el artículo.

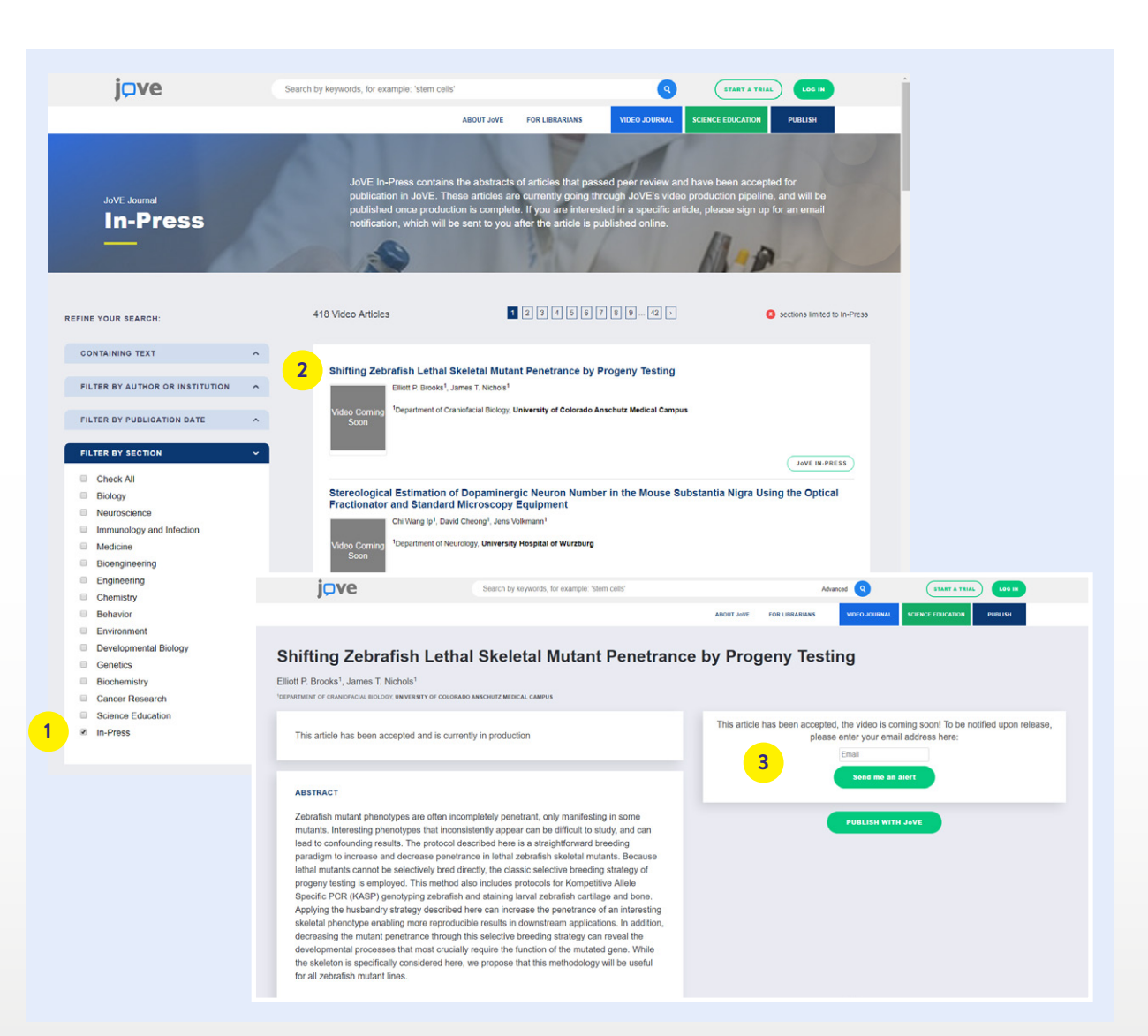

## PÁGINA DE ARTÍCULO JOVE - VIDEOS

#### SECCION

Ver rápidamente en qué sección de JoVE Video Journal se publica el artículo.

2 INFORMACIÓN DEL ARTÍCULO

Título del artículo, autores e instituciones afiliadas.

## 3 COI

COMENTARIOS

Haga clic para leer todos los comentarios en este artículo.

## 4 ESPECTADOR

Click para ver la cantidad de vistas por país, institución y motor de búsqueda.

#### CITAS

5

Al copiar una cita, la agrega automáticamente a una lista de citas disponible en su cuenta de usuario.

#### COMPARTIR

Publica fácilmente este artículo en las redes sociales: Twitter, Facebook o LinkedIn.

## 7 1

#### TIPO DE ACCESO

Compruebe si su institución proporciona acceso a un artículo específico o si es de acceso abierto.

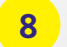

#### **CAPÍTULOS DE VIDEO**

Salta a un lugar específico del video haciendo clic en el capítulo correspondiente.

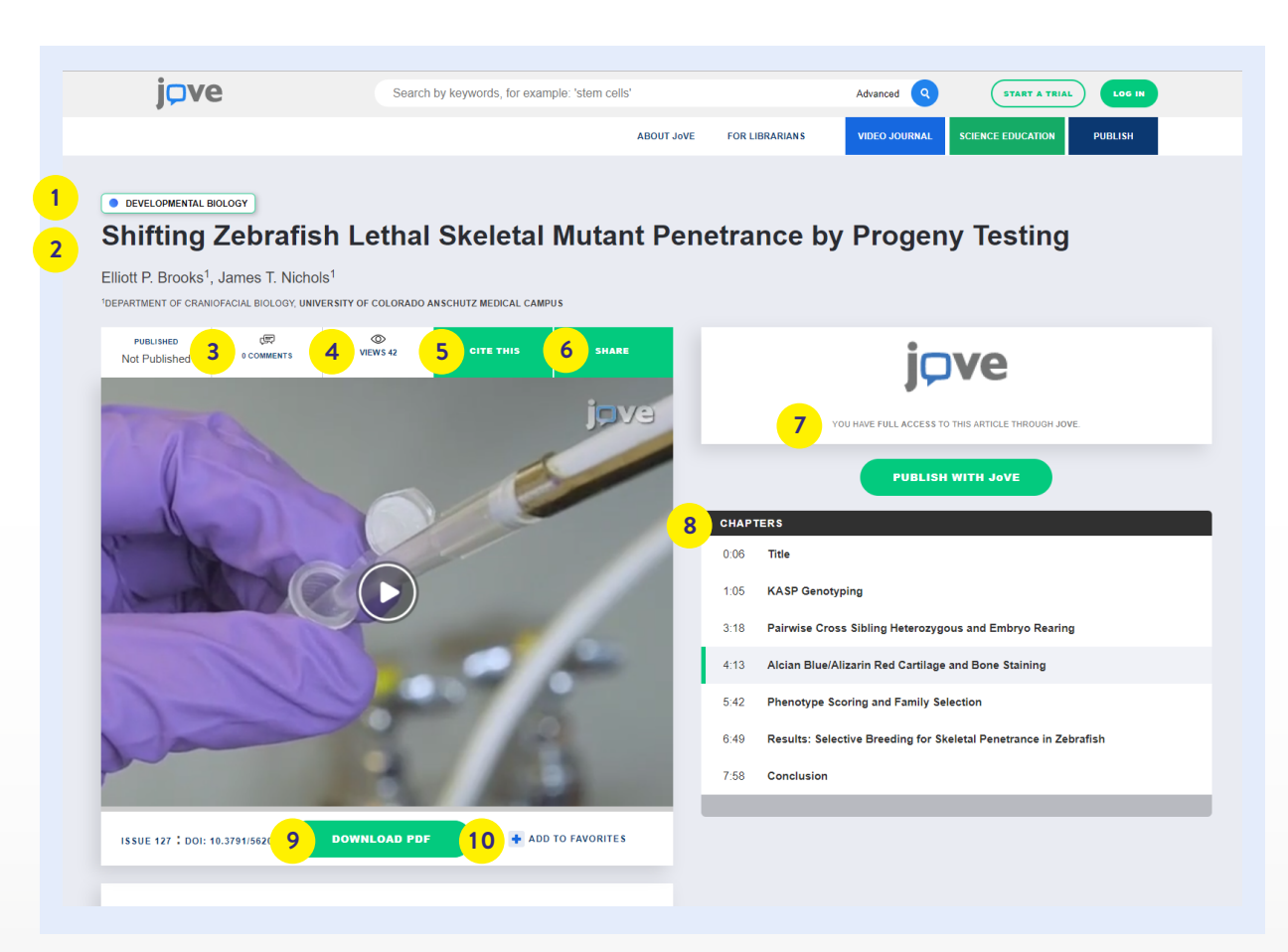

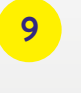

#### DESCARGA PDF

Descarga el texto del artículo en tu dispositivo.

10

#### AGREGA A TUS FAVORITOS

Crea una lista de reproducción de tus artículos de video favoritos. Acceda a su lista de reproducción desde su cuenta de usuario.

## PÁGINA DE ARTÍCULO DE JOVE - TEXTO

#### NAVEGAR

Use la barra de navegación permanente para navegar a las diferentes secciones del artículo:

- Abstract
- Protocol
- Discussion
- Disclosures
- Materials
- References

#### DESCARGAS

Archivos disponibles para descarga son:

- Text Article (PDF)
- Materials List (PDF)
- Supplemental Materials
- Article Meta-Description (XML file)
- File for Reference Management Software (EndNote, RefWorks, Reference

Manager, Procite)

• Video File (Sólo para Autores)

#### **PANEL IZQUIERDO**

A medida que se desplaza hacia abajo del artículo, las diferentes secciones del artículo de texto aparecerán en este panel del lado izquierdo.

#### PANEL DE LADO DERECHO

El pequeño reproductor de video siempre está visible y le permite seguir la acción mientras lee el protocolo.

jove Search by keywords, for example: 'stem cells Advanced Q START A TRI EPRESENTATIVE RESULTS consistency and reproducibility. For example, performing all in situ hybridization analyses on one selectively inbred strain can reduce confounding variability and strengthen conclusions. Third, generating severe and mild strains will reveal the entire phenotypic series that can result from a particular mutation. At first glance, selective breeding of lethal mutants seems impossible. How can one breed for penetrance when the animals that are scored for selection are dead? Fortunately, methods for selective breeding by family selection, specifically progeny testing, have demonstrated effectiveness in livestock breeding programs for many years<sup>7,0</sup>. These programs are mainly used for selective breeding for traits that are only present in one sex, like milk production in cows or egg production in hens. The males of these species cannot be scored directly, but their progeny are scored and a value is then assigned to the parents. Borrowing from this strategy, the protocol presented here involves scoring the fixed and stained mutant offspring from a pair of zebrafish that are heterozygous for a mutant gene of interest. The penetrance of a phenotype in the homozygous lethal mutant offspring is assigned to the parents when deciding which individuals will produce the next generation in the line. We find that this method is an effective means of shifting penetrance in zebrafish lethal skeletal mutants<sup>1</sup>. Similar to other studies, this selective breeding protocol takes under consideration criteria like clutch size, survival of offspring, 4:13 Alcian Blue/Alizarin Red Cartilage and B normal development of embryos, and sex ratio9. However, these factors are all considered in the context of a mutant background with the objective of shifting the mutant penetrance. Therefore, this protocol extends previous selective breeding paradigms by Phenotype Scoring and Family Selection 5.42 offering a method to strengthen developmental mutant analyses as well as increase background homogeneity. Results: Selective Breeding for Skeletal This protocol requires extensive genotyping, so it is important to develop a reliable, rapid genotyping protocol in advance. There Penetrance in Zebrafish are many genotyping protocols available<sup>10,11</sup>, however we find the KASP genotyping<sup>12,13,14</sup> is faster, more cost efficient, and more reliable than methods based on restriction enzyme cleavage of amplified sequences<sup>10</sup>. Therefore, we include a KASP protocol in 7:58 Conclusion this work. Additionally, we focus on skeletal mutant phenotypes in this protocol and include a procedure for Alcian Blue/Alizarin Red staining modified from previous protocols<sup>15</sup>. 5 The method described here is a straightforward strategy for shifting lethal mutant penetrance upward or downward. While this protocol focuses on skeletal mutant phenotynes, we believe it will be a useful strategy for husbandry of all mutant zebrafish lines **RELATED VIDEOS** Amplíe su investigación mirando artículos de

ABSTRACT

videos relacionados.

## CUENTA Y CARACTERÍSTICAS DEL USUARIO

Los usuarios pueden crear una cuenta con sus correos electrónicos institucionales para poder tener acceso fuera del campus. También tendrán acceso a la siguientes características:

TABLERO CUENTA DE USUARIO E HISTORIAL

Encuentre fácilmente un artículo visto anteriormente con esta función de historial de reproducciones.

#### **ARTÍCULOS FAVORITOS** 3

Acceda a su lista de reproducción de videos favoritos aquí. Para agregar un video, simplemente haga clic en el botón "Add to favorites" debajo del reproductor de video en la página del artículo.

#### Δ

6

9

#### LISTA DE CITACIONES

Acceda a la lista de todos los artículos de video que ha citado. Para agregar un artículo, simplemente haga clic en el botón "Cite This" en la parte superior del reproductor de video en la página de un artículo.

#### MT TESTS 5

Los profesores que usan Science Education en sus clases o laboratorios pueden gestionar sus exámenes personalizados desde aquí.

#### **INFORMACION DE CUENTA**

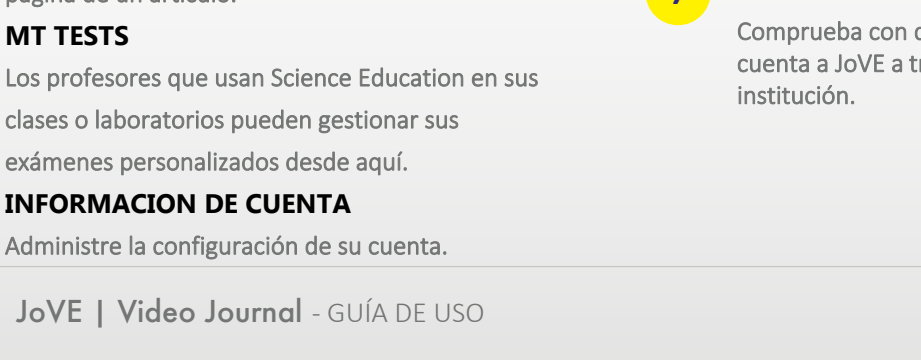

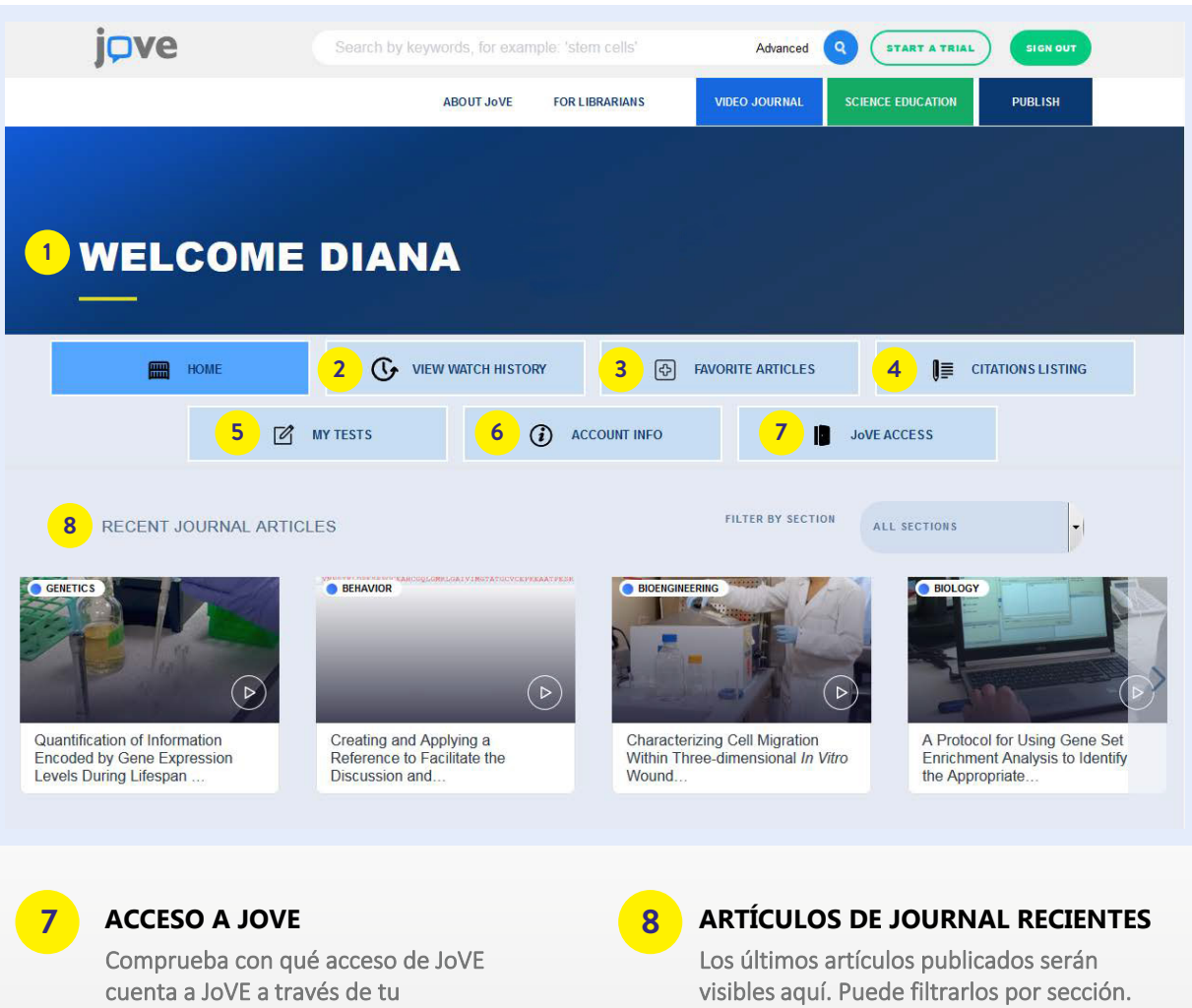

## CUENTA Y CARACTERÍSTICAS DEL AUTOR

Los Autores de JoVE pueden crear una cuenta con su correo electrónico institucional. Además de todas las características de la cuenta de usuario, los autores serán capaz de verificar sus publicacionesy artículos en In-Press.

YOUR RECENTLY PUBLISHED ARTICLES

Sus artículos publicados se enumerarán aquí. Haga clic en un video para ir a la página del artículo desde donde puede descargar el archivo de video y / o ver las estadísticas del artículo.

#### MY ARTICLES

2

3

4

Haga clic aquí para verificar el progreso de su publicación aceptada.

#### **MANUSCRIPT ACEPTADO (S)**

Aquí se enumerarán las diferentes publicaciones que han sido aceptados.

#### PROGRESO DEL ARTÍCULO

Verifique rápidamente en qué etapa está actualmente su artículo (última etapa en azul oscuro). Vea la definición de cada etapa a continuación.

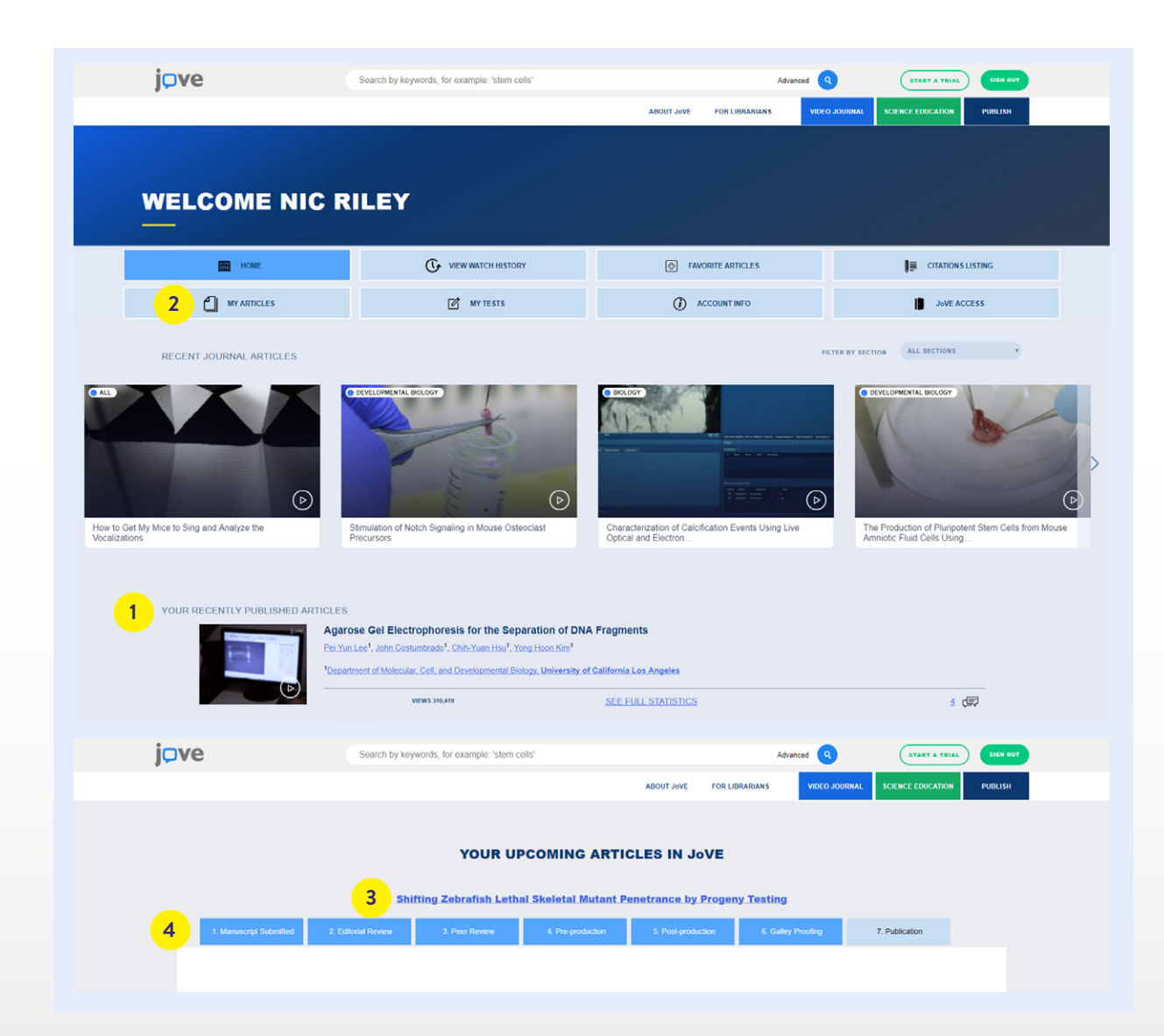

JoVE in the laboratory le proporciona a los científicos los recursos necesarios para el desarrollo de sus investigaciones al relacionar factores de impacto y estudios de vanguardia.

1

ACCESO A JOVE EN EL LABORATORIO Haga clic en la pestaña "Video Journal" en la página de navegación principal y luego haga clic en el botón "JoVE in the lab".

**DIFERENTES MANERAS DE UTILIZAR JOVE** Vea las distintas formas en que los laboratorios aprovechan JoVE para aumentar la productividad.

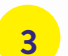

2

#### JoVE VISUALIZE

Encuentre protocolos de video relacionados con artículos científicos indexados en PubMed.

## 4 Encidonedia

Enciclopedia de laboratorios de investigación científica.

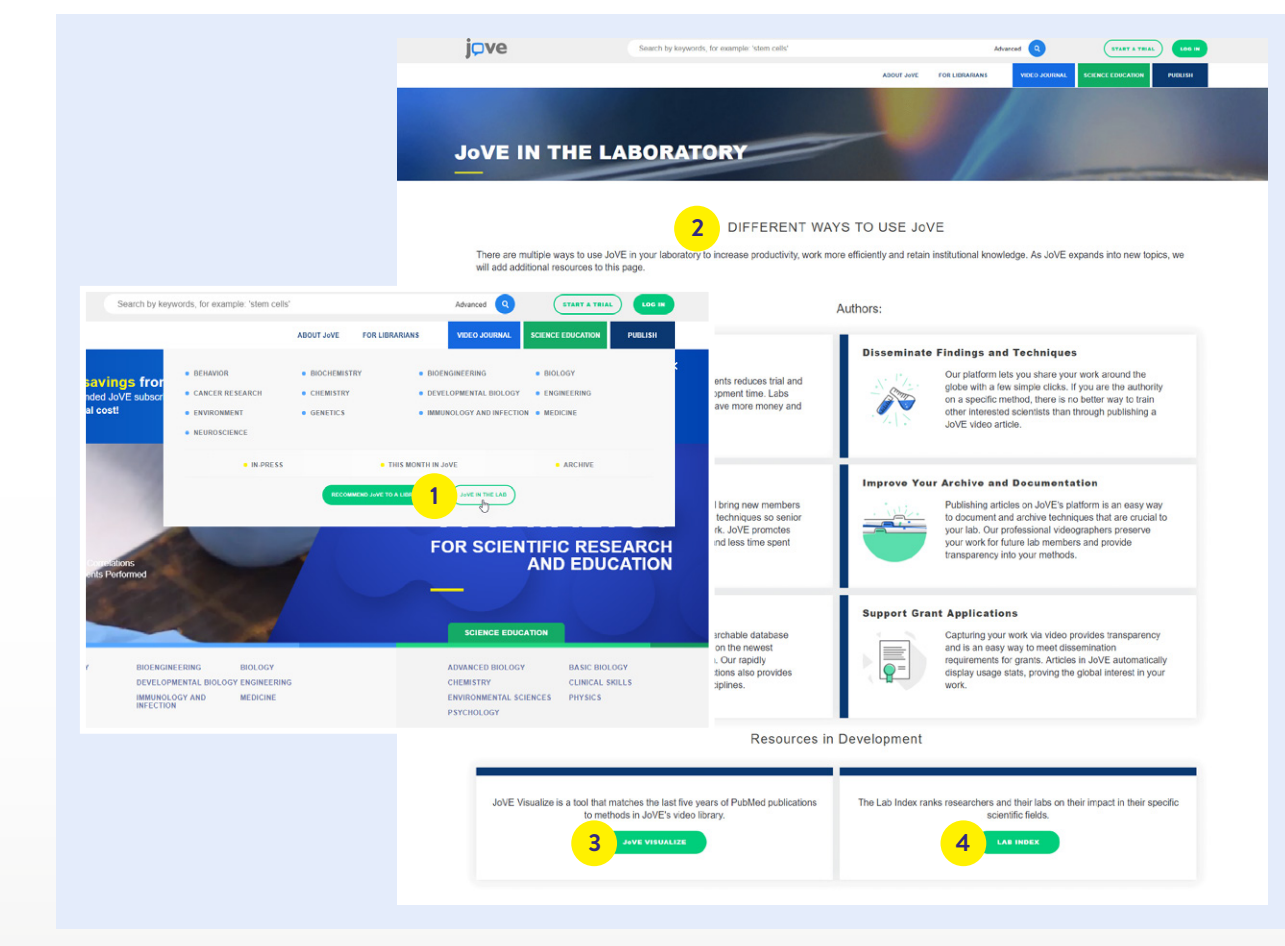

# jove

## ¿Pensando en publicar JoVE? Aprende sobre nuestro proceso de publicación en línea:

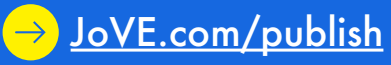

¿Teniendo di fi cultades técnicas? Envíe un mail a:

→ valeria.guedes@jove.com

¿Desea recibir actualizaciones sobre lo último publicado en JoVE? Suscríbase a nuestro boletín científico desde el pie de página de la página de inicio:

→ <u>JoVE.com</u>

Para más información por favor visite JoVE.com